Werkinstructie RMI – MDS nu MDS vanaf de Manager PC en vanaf de ET computer gebruikt kan worden.

## Stap 1:

Voor aanvang van de wedstrijd moet je besluiten of je de MDS op de manager PC wilt gebruiken of op de ET computer. In zijn algemeenheid kan je zeggen dat als je alleen bent het altijd handiger is om te werken vanaf de ET computer.

## Stap 2:

Je start MDS op vanaf de computer waar je wilt werken en leest dan de dataset voor deze wedstrijd in. Doet eventuele aanpassingen en vervolgens klik je op Gegevens voor RMI aanmaken.

### Stap 3:

🗑 RMI 1.99.6 Kop Peloton 0 Totaal 0 Ronden te gaar Vertraging 14 ok tie MDS 169.254.218.2 5403 Q trole bii sta ~ 8 One 192 168 30.25 A tomatiach Refrest Type Askuten One ~ 8 123 Refresh Misturshanden Cons

Start RMI op op de ET computer. Je krijgt dan onderstaand scherm:

Je moet nu het omcirkeld gedeelte aanpassen aan de methode waarop je werkt:

- Werk je met MDS en RMI op dezelfde computer is het pad: C:\KNSB
- Werk met MDS op de manager PC dan is het pad: C:\MDSdata

### Stap 4:

Je kan nu op de normale manier met RMI werken. MDS invoer moet vanaf de PC waar je voor gekozen hebt.

### Opmerking 1 toch wisselen van MDS PC tijdens de wedstrijd

Als je om welke reden dan ook tijdens de wedstrijd wilt wisselen van PC waar de MDS op draait dan kan denk ik dat wel. Maar levert wel wat risico op. Dus probeer het te voorkomen. En doe het tijdens een baanverzorging. Zorg dat je RMI gegevens hebt verwerkt en ingelezen in MDS. Daarna doe je een data export uit MDS. Vervolgens doe je een data import in MDS op de andere PC. Daarna pas je het pad in RMI aan aan de nieuwe situatie. Daarna zal het denk ik werken. Maar moet dit nog testen

# Opmerking 2: gedeelde map

Om dit te laten werken hebben we op de Manager PC en op de ET computer een gedeelde map gemaakt:

- Op de manager PC is dit de Z-drive. [MDSdata(\\192.168.30.32)(Z:)]
- Op de ET computer is de C:\\MDSdata